## Membuat Koneksi SAP

1. Buka aplikasi SAP GUI setelah selesai melakukan instalasi.

Note : Jika belum melakukan instalasi silahkan ikuti link berikut

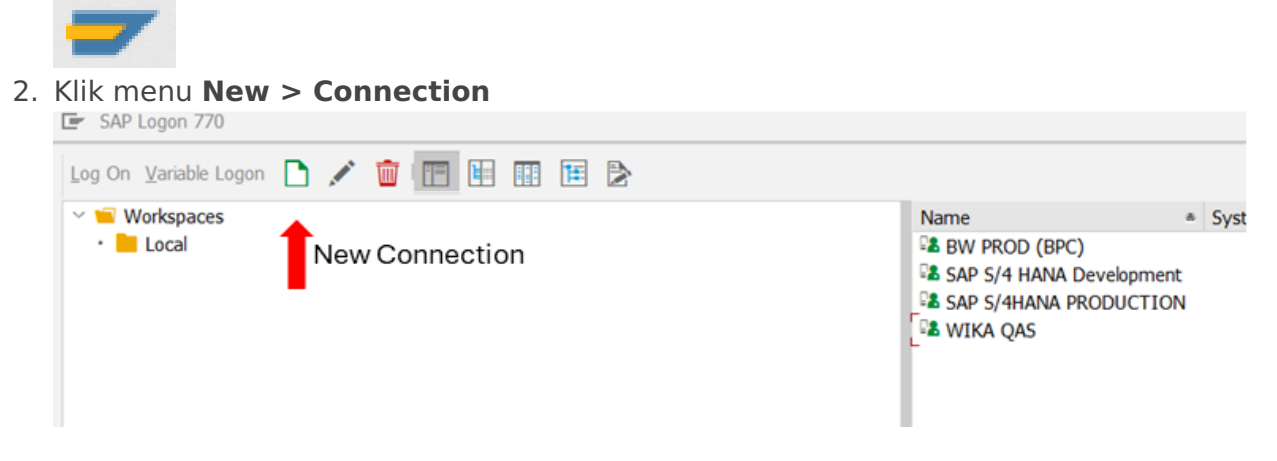

3. Klik Next pada interface berikut

| CHARLEN I.                            | Ψ Se | earch For:          |    | Cl <u>e</u> ar Hiter |
|---------------------------------------|------|---------------------|----|----------------------|
|                                       | SID  | Description         |    |                      |
|                                       | 28   | User Specified Syst | em |                      |
|                                       |      |                     |    |                      |
| C C C C C C C C C C C C C C C C C C C |      |                     |    |                      |

4. Masukkan detail koneksi SAP

Note : Jika belum mengetahui koneksi SAP yang perlu diinput, Create ticket untuk permintaan koneksi SAP Production/QAS/Development melalui link berikut

| Create New System Er | Entry                                                                                                    | < |
|----------------------|----------------------------------------------------------------------------------------------------|---|
|                      | Choose the connection type and change the system parameters as required. Leave the description field empty if you want the system to propose a description. The 'Next >' and 'Finish' buttons are activated once you have entered all required input data. |   |
|                      | Connection Type: Custom Application Server                                                                                                    |   |
|                      | System Connection Parameters                                                                                                    |   |
|                      | Description: []<br>Application Server:]<br>Instance Number:]<br>System ID:]<br>SAProuter String:]                                                                                                    |   |
|                      | Use this page as the first page for future new entries. This setting applies immediately.                                                                                                    |   |
|                      | Help Cancel < Back Next > Einish                                                                                                    |   |

- 5. Setelah diisi detail koneksinya, klik *Finish.*
- 6. Klik 2x pada koneksi yang sudah dibuat tadi untuk melanjutkan proses *Login* aplikasi

Revision #3

Created 27 June 2024 06:11:30 by Tyasto Ardi Anggoro Updated 1 July 2024 03:45:49 by Tyasto Ardi Anggoro